Arrival Day Guide - The Basics

Ave you ever wondered how nature gets its glow? Who gives it light and color as the seasons come and go? The secret is it's all the work of Fairies. Within a special place called Pixie Hollow, Fairies of every talent practice their magical abilities and prepare for the change of seasons. Create your very own Fairy and fly into Pixie Hollow where you can play with other Fairies, express yourself, and do your part to give nature its magic sparkle. Read this helpful guide to learn more. Your wings are waiting ...

Chat, Make Friends, and Explore

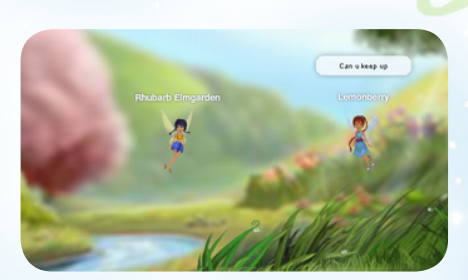

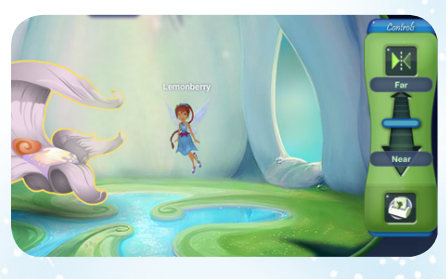

Dress Your Fairy and Decorate Your Fairy Home

Gather Special Items and Earn Badges

DISNEP

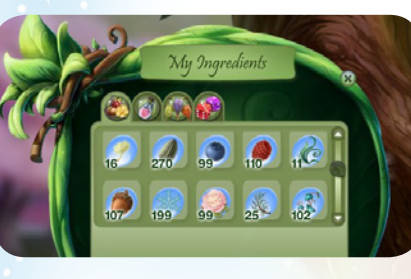

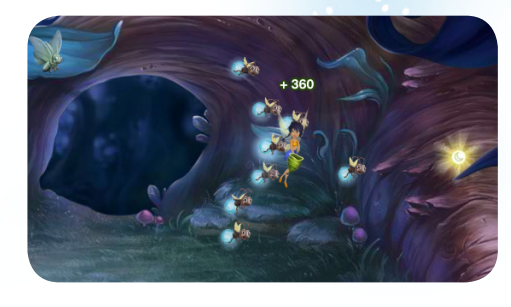

Play Games and Have Fun

# How to Speak with Other Fairies

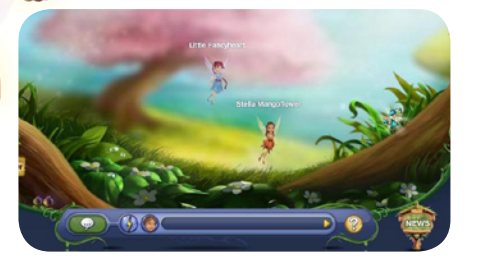

Type in the blue Chat Bar to speak to other Fairies. When you speak, the Fairies in the meadow can hear you.

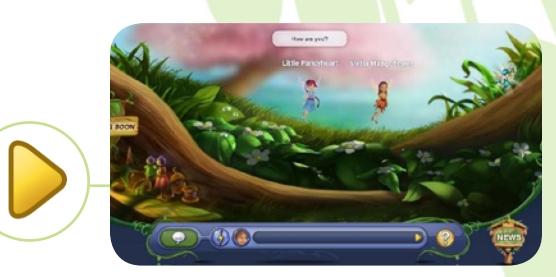

Arrival Day Guide - Chatting

Click the Send Button or press the Enter Key on your keyboard and your message will appear over your Fairy's head.

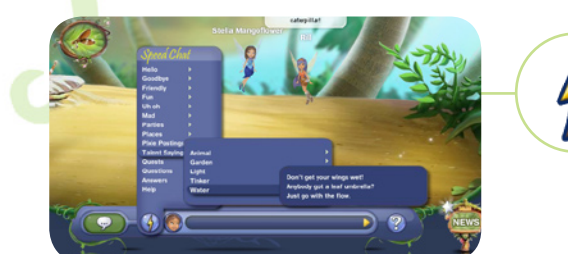

ISNE(

To open a list of fun SpeedChat phrases, click the Lightning Bolt. Selected phrases appear over your Fairy's head.

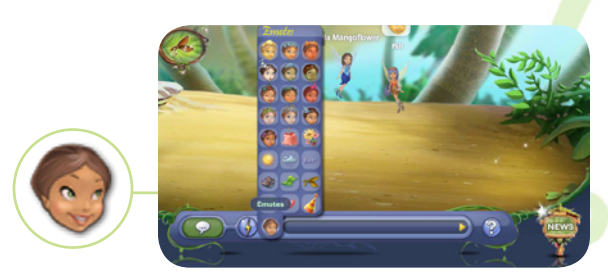

Choose an adorable Fairy emotion to express your mood by clicking on the Emote Button in the Chat Bar.

# How to Whisper with Other Fairies

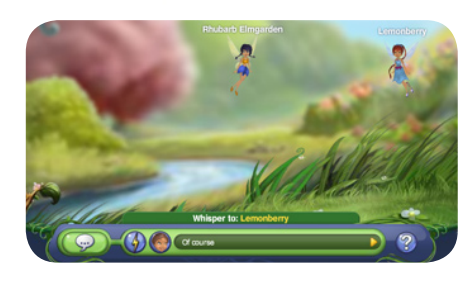

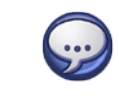

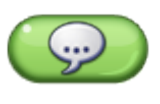

To whisper with a Fairy, double-click on her or choose Whisper in her profile. Only the Fairy you've selected can see your private message.

Press the Whisper Button to switch to Whisper mode. The Fairy you are whispering with is shown above the Chat Bar. Choose a different Fairy to whisper with by clicking on her.

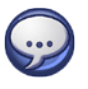

To whisper with a friend who is online but in a different server, click her name in your Fairy Friends List, then click the Whisper Button.

#### How to See a Fairy Profile

A Fairy Profile stores lots of fun information about a Fairy, including her favorite things and the number of badges she's earned. You can also see her Arrival Day and a beautiful close-up image of her!

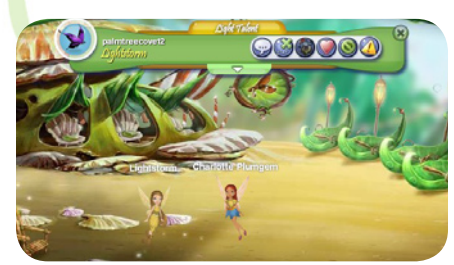

Use the Fly To Button to fly to this Fairy,

Click Visit Home Button to fly to this

wherever she is in Pixie Hollow.

Click on a Fairy to see her profile.

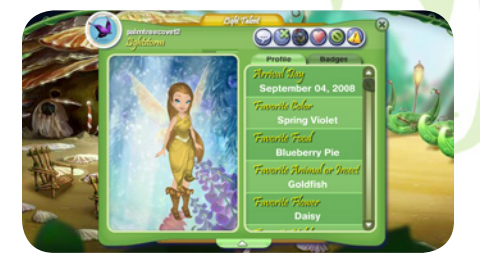

Arrival Day Guide - Using Fairy Profiles

Click the profile's Arrow Button to expand the profile and see more.

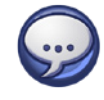

Fairy.

Fairy's home.

How to Use a Fairy Profile

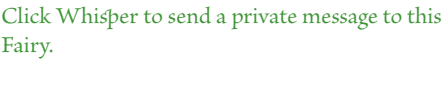

Use the Add Friends Button to ask this Fairy to be your friend. You can only send one Fairy Friend request at a time.

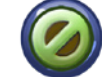

Click the Ignore Button to stop receiving chat and other messages from this Fairy.

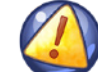

Use the Report Button if you need to alert the Never Council to inappropriate behavior in the game.

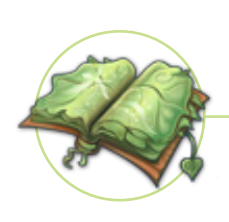

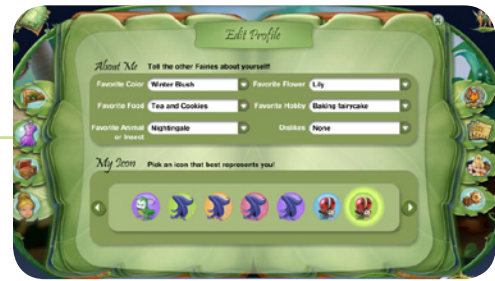

In your Leaf Journal, click on the Leaf Tab with the face icon to visit your Fairy's profile settings. Use the drop-down menus to answer the pixie-licious questions for your profile -- your answers are automatically saved but can be changed at any time.

This information can be viewed by others when they click on your Fairy.

How to Edit Your Own Fairy Profile

Arrival Day Guide - Your Leaf Journal

#### How to Use Your Leaf Journal

There's lots of great stuff you can do in your Leaf Journal! This is where all of your important Fairy belongings are stored including your map of Pixie Hollow, badges, wardrobe, and profile settings.

The map shows you all the places you can visit in Pixie Hollow, including your own Fairy Home.

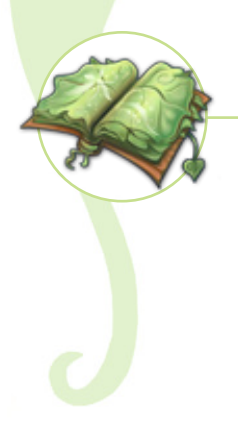

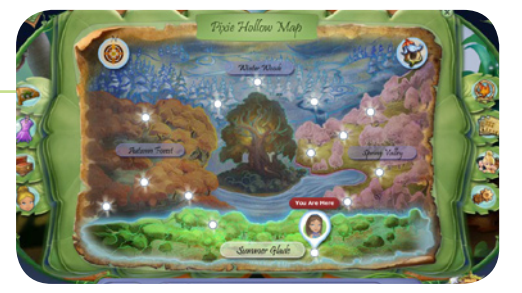

To open your Leaf Journal, click the journal icon at the top left of your screen.

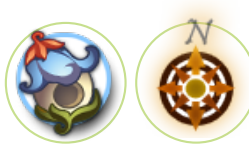

Click on Fly Home to fly to your own home, or use the Compass Button to travel to a different server.

O me ma yo

Click on the glowing circles to fly to a meadow in Pixie Hollow. Your Fairy marker shows you which meadow you are currently in.

# How to Change Your Clothes

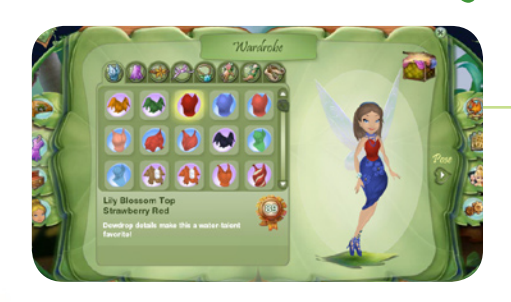

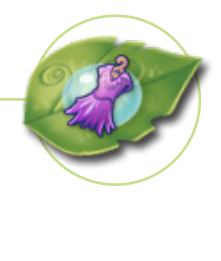

In your Leaf Journal, click on the Leaf Tab with the dress icon to visit your Fairy's wardrobe. The Wardrobe section shows all your Fairy's clothing and accessories.

Click any tab to see what your Fairy has in that part of her wardobe.

Change your Fairy's outfit by selecting new items from your wardrobe. Just click on the item you want to wear and it will appear on your Fairy.

Use the Pose Arrow to switch to your wardrobe's pose view and change your Fairy's default pose.

Your outfit and new pose will save automatically when you click the "x" button to close your Leaf Journal.

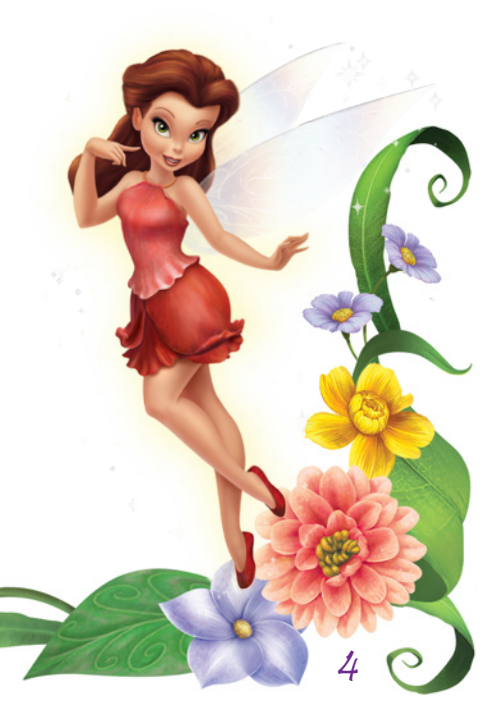

Arrival Day Guide - Your Leaf Journal

### How to View and Organize Your Home Décor Items

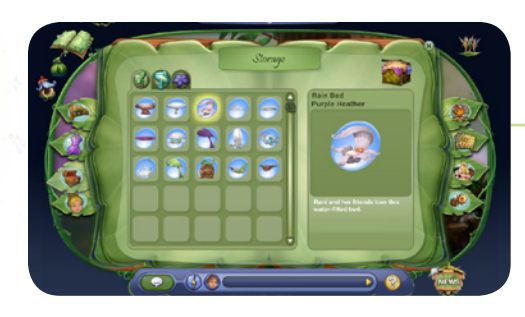

The Storage section shows all of your Fairy's home décor items. Click any tab to see what your Fairy has in that part of her storage.

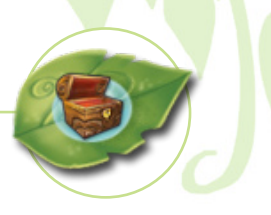

Click the Leaf Tab with the Storage Icon to visit your Fairy's storage.

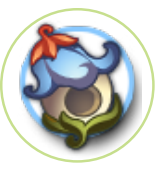

)ISNEP

If you want to decorate your home, click the Fly Home Button in the Pixie Hollow Map section and then open your Storage Chest to get started.

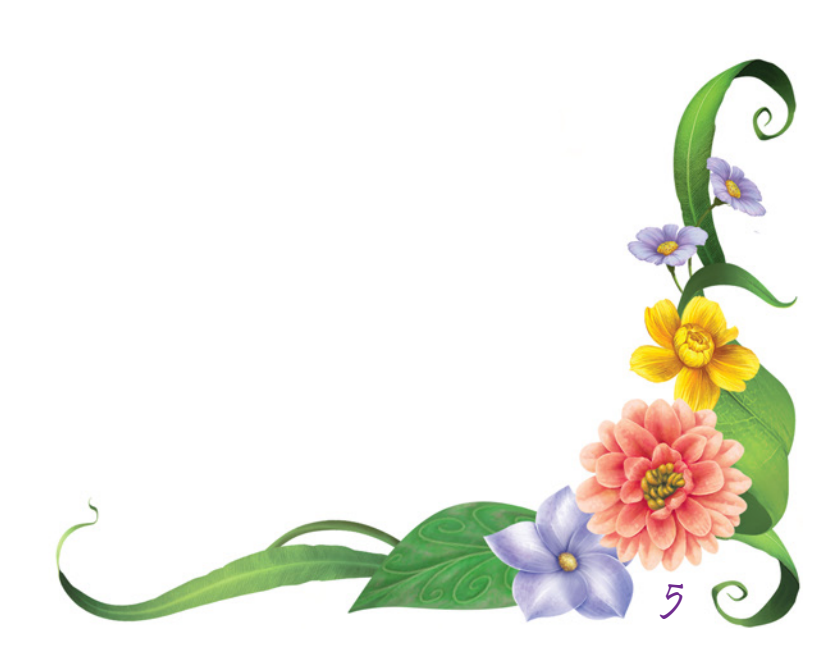

Arrival Day Guide - Fairy Homes

#### How to Get to Your Fairy Home

Open up your Leaf Journal.

Click on the Map Tab if you're not already there.

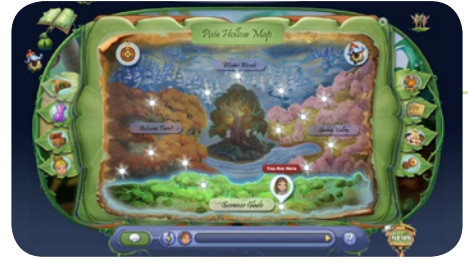

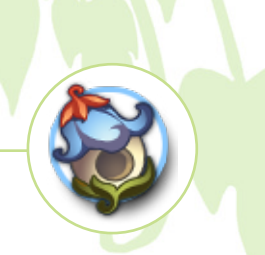

Click on the Fly Home Button in the top right of the map.

# How to Decorate Your Fairy Home

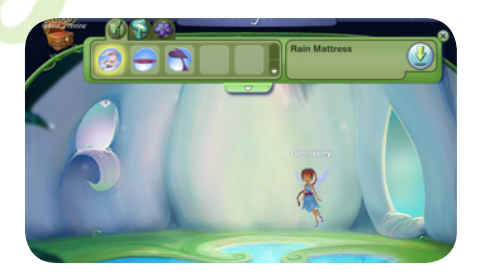

ISNEW

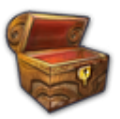

To start decorating, click on the Storage Chest Icon in your home.

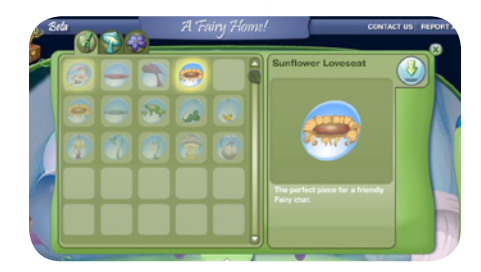

To put an item in your home, select it and click the Put in Room Button. To see all of your items in a category at one time, click the green Expand Button.

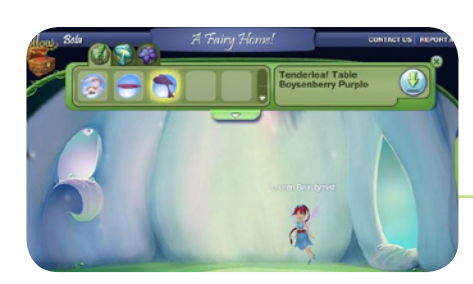

Click any of the tabs to see which furniture, lamps, and décor items you can use for decorations.

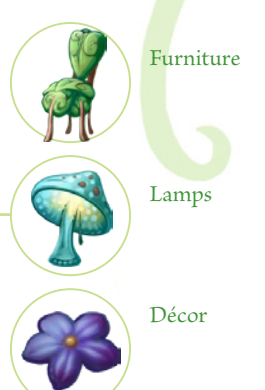

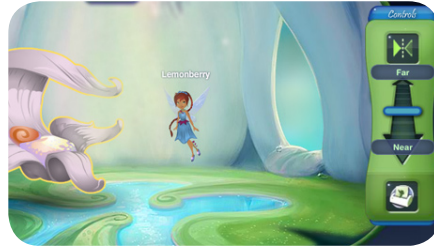

You can arrange your items by dragging them around the room and using the furniture controls to move them back and forth in space.

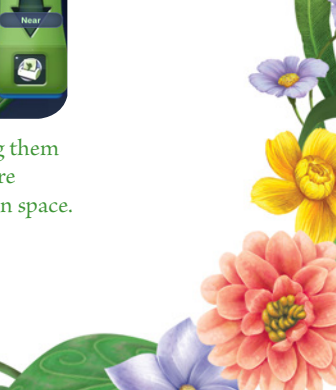

# What Are Badges?

Badges are special awards that celebrate accomplishments in Pixie Hollow. There are a lot of different badges you can earn, here are just a few:

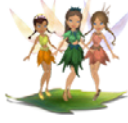

Friendship -- Make as many Fairy friends as you can.

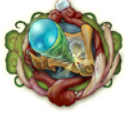

Exploration -- Travel around Pixie Hollow's beautiful meadows.

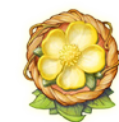

Gathering for the Seasons -- Collect as many seasonal ingredients as you can.

If you see a Fairy with a badge you like, ask her how she earned it. New badges are added to Pixie Hollow regularly -- check your Leaf Journal or the Pixie Postings for the latest additions!

#### How to View Your Badges

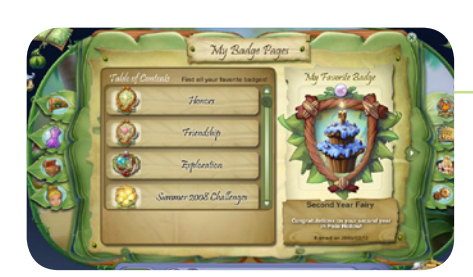

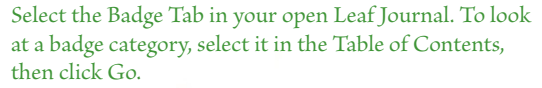

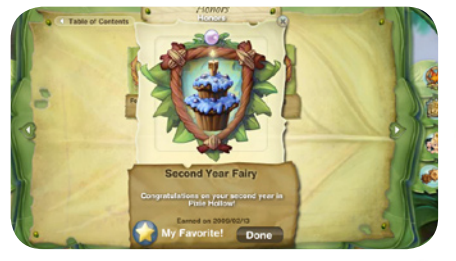

Arrival Day Guide - Badges and Gathering

Click on individual badges to see them -- once you've earned one, you can make it your favorite! New badges to earn are added to the badge pages often!

# How to Show Off Your Badges!

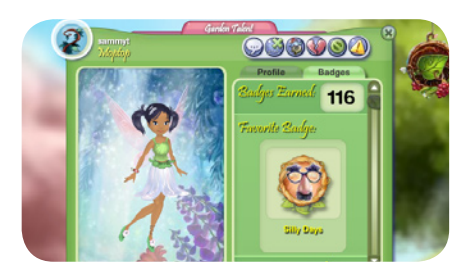

Other Fairies can't see all the badges in your Leaf Journal, but they can see your profile and Pixie Page.

Your profile and Pixie Page show how many badges you've earned, the badges you've earned most recently, and the badge you've chosen as your favorite.

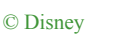

#### How to Gather

There are lots of hidden things around Pixie Hollow -- one of your jobs as a Never Fairy is to gather ingredients in preparation for the upcoming season!

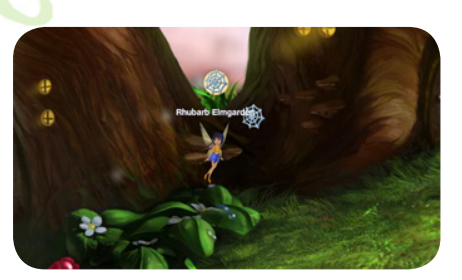

)ISNEP

To gather an item, simply click on it and you'll automatically fly over and collect it. After you've gathered that item, it will go into your Pouch.

Arrival Day Guide - Badges and Gathering